## S3-Link Auto Export Email-to-Case Attachments

We have a feature that auto moves Email-to-Case attachments in Amazon S3 and attaches them with parent records. You will just have to enable that feature. Follow the below steps to enable the auto export Email-to-Case attachments feature.

- 1. Navigate to the **S3-Link** app.
- 2. Go to S3-Link Administration > Open the File Export Configuration.
- 3. In the Salesforce Attachments & Files section, set the **Auto Export Salesforce Files** checkbox to true in the Salesforce Attachments & Files section.
- 4. In the Email Attachments section, set the Link Email Attachments to Email Parent and Show Email Attachments in S3-Files List checkboxes to true in the Email Attachments section.

| 🦂 Q. Search                                                                                                    | ** 🖩 🌣 ? 🌣 🐥 👼                                                                            |  |  |  |  |  |  |  |  |  |  |  |
|----------------------------------------------------------------------------------------------------|-------------------------------------------------------------------------------------------|--|--|--|--|--|--|--|--|--|--|--|
| S3-Link Administration S3-File Explorer S3-File Search S3-Link Salesforce Files Migration S3-Files 🗸                                                                                                    | Accounts 🗸 Contracts 🗸 Cases 🗸 Contracts 🗸 Orders 🗸 S3-Link Recycle Bin Opportunities 🗸 🧨 |  |  |  |  |  |  |  |  |  |  |  |
| File Export Configuration         Save         Reset to System Default           The system can add move content documents, standard attachments and email attachments in Amazon 53. Set various properties for the auto move.         Save         Reset to System Default                                                                                                    |                                                                                           |  |  |  |  |  |  |  |  |  |  |  |
| Files up to 11 MB will be exported using this feature.                                                                                                    |                                                                                           |  |  |  |  |  |  |  |  |  |  |  |
| ✓ Inbound Email Attachments                                                                                                    |                                                                                           |  |  |  |  |  |  |  |  |  |  |  |
| Group Email Attachments by Date?                                                                                                    | Where to Export Inbound Email Files?                                                      |  |  |  |  |  |  |  |  |  |  |  |
| ✓ Salesforce Attachments & Files                                                                                                    |                                                                                           |  |  |  |  |  |  |  |  |  |  |  |
| Auto Export Salesforce Riles                                                                                                    | Create S3-Link Rie for Salesforce Rie                                                     |  |  |  |  |  |  |  |  |  |  |  |
| ✓ Email Attachments                                                                                                    |                                                                                           |  |  |  |  |  |  |  |  |  |  |  |
| Export Closed Cases Email Attachments  Click Email Attachments to Email Parent  Click Email Attachments  Coport Innine Email Attachments  Coport Innine Email Attachments  Coport Email Attachments  Coport  Coport  Coport  Cop | Import Reopened Cases Email Attachments  Show Email Attachments In 53-Files List          |  |  |  |  |  |  |  |  |  |  |  |

5. In the Salesforce Objects to export Email Attachments & Files section, click on Add Objects.

6. Select **Case** object and click on **Add**.

| co Link                                                            | C2 Link Administration     | C2 Eile Eurole   | C2 Ella Casart | C2 Link Salasfana Eilas Minneila   | C2 Eiles                                      | Cantario .                         |         | Contracto   | Orders   | Maria    |         |  |
|--------------------------------------------------------------------|----------------------------|------------------|----------------|------------------------------------|-----------------------------------------------|------------------------------------|---------|-------------|----------|----------|---------|--|
| S3-LINK                                                            | 53-Link Administration     | 53-File Explorer | 53-File Search | 53-Link Salesforce Files Migration | S3-Files V Accour                             | ts V Contacts V                    | Cases 🗸 | Contracts 🗸 | Urders V | iviore 🔻 | ,<br>   |  |
|                                                                    | bjeets to expert treat     |                  |                |                                    |                                               |                                    |         |             |          |          |         |  |
| _                                                                  |                            |                  |                |                                    |                                               |                                    |         |             |          |          |         |  |
| 🔯 Object                                                           | ts                         |                  |                |                                    |                                               |                                    |         |             |          | Add C    | Objects |  |
| No records so                                                      | alactad                    |                  |                |                                    |                                               |                                    |         |             |          |          |         |  |
| NO RECORDS SE                                                      | elected                    |                  |                |                                    |                                               |                                    |         |             |          |          |         |  |
|                                                                    |                            |                  |                |                                    |                                               |                                    |         |             |          |          |         |  |
|                                                                    |                            |                  |                |                                    |                                               |                                    |         |             |          |          |         |  |
| Salesforce O                                                       | bjects to export Ema       | il Attachments   | & Files        |                                    |                                               |                                    |         |             |          |          |         |  |
|                                                                    |                            |                  |                |                                    |                                               |                                    |         |             |          |          |         |  |
|                                                                    |                            |                  |                |                                    |                                               |                                    |         |             |          |          |         |  |
|                                                                    |                            |                  |                |                                    |                                               |                                    |         |             |          | _        |         |  |
| ጰ Object                                                           | ts(1)                      |                  |                |                                    |                                               |                                    |         |             |          | Add C    | Objects |  |
| Object                                                             | ts(1)                      |                  |                | OBJECT API NAME                    |                                               |                                    |         | ACTION      |          | Add C    | Objects |  |
| Object<br>OBJECT NAM                                               | ts(1)<br>ME                |                  |                | OBJECT API NAME                    |                                               |                                    |         | ACTION      |          | Add C    | Objects |  |
| Object<br>OBJECT NAM<br>Case                                       | rs(1)<br>ME                |                  |                | OBJECT API NAME<br>Case            |                                               |                                    |         | action<br>X |          | Add C    | Objects |  |
| Object<br>OBJECT NAM<br>Case                                       | ts(1)<br>ME                |                  |                | OBJECT API NAME<br>Case            |                                               |                                    |         | action<br>X |          | Add C    | Dbjects |  |
| Object<br>OBJECT NAM<br>Case                                       | ts(1)<br>ME                |                  |                | OBJECT API NAME<br>Case            |                                               |                                    |         | action<br>X |          | Add C    | Dbjects |  |
| Object<br>OBJECT NAM<br>Case<br>Other Setting                      | ts(1)<br>ME<br>gs          |                  |                | OBJECT API NAME<br>Case            |                                               |                                    |         | action<br>X |          | Add C    | Dbjects |  |
| Object<br>OBJECT NAM<br>Case<br>Other Setting                      | ts(1)<br>ME<br>gs          |                  |                | OBJECT API NAME<br>Case            | I teo Dach as Ello Num                        | her Separator                      |         | ACTION<br>X |          | Add C    | Dbjects |  |
| Object<br>OBJECT NAN<br>Case<br>Other Setting                      | s(1)<br>ME<br>gs           |                  |                | OBJECT API NAME<br>Case            | Use Dash as File Num                          | ber Separator 👔                    |         | ACTION<br>X |          | Add C    | Dbjects |  |
| Object<br>OBJECT NAM<br>Case<br>Other Setting<br>Dile File Numbers | ts(1)<br>ИЕ<br>gs<br>с о   |                  |                | OBJECT API NAME<br>Case            | Use Desh as File Num<br>Create S3-Unk File MI | iber Separator 🌒<br>gration Logs 👩 |         | ACTION<br>X |          | Add C    | Dbjects |  |
| Object<br>OBJECT NAM<br>Case<br>Other Setting<br>ble File Numbers  | ss(1)<br>AE<br>gs<br>c • • |                  |                | OBJECT API NAME<br>Case            | Use Dash as File Num                          | ber Separator 🌒                    |         | ACTION<br>X |          | Add C    | Dbjects |  |

7. Click **Save** on the top of the page to save the configuration.

By following these steps, Email-to-Case attachments will be automatically uploaded to Amazon S3.